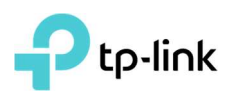

## Table des matières

| Prérequis :                                                 | 2 |
|-------------------------------------------------------------|---|
| Configuration de <b>SplitCam</b>                            | 2 |
| Paramétrage de la source vidéo à utiliser pour <b>Skype</b> | 6 |
| Paramétrage de la source vidéo à utiliser pour <b>Teams</b> | 7 |
| Paramétrage de la source vidéo à utiliser pour <b>Zoom</b>  | 8 |

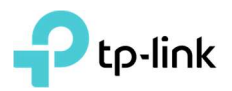

### Installation et paramétrage d'une passerelle logicielle entre une caméra TP-Link Tapo C100/Tapo C200 ou NC250/450 et Skype

## Prérequis :

Un ordinateur fonctionnant sous Windows 10 (Core I3 / 8Go RAM) et accès internet offrant un débit d'au moins 3 Mbps, et d'un GPU Nvidia/AMD/Intel)

Le logiciel SplitCom disponible à l'adresse https://splitcamera.com/

Le logiciel Microsoft Stéléchargeable à l'adresse : <u>https://www.skype.com/fr/get-skype/</u>

- Une caméra Tapo C100/C200
  - a. paramétrée via l'application Tapo dédiée <u>https://www.tp-link.com/fr/support/faq/2704/</u> + <u>https://www.tp-link.com/fr/support/faq/2710/</u>
  - b. Pour laquelle des identifiants de connexion locale auront été définis cf. Point 1 de <u>https://www.tp-link.com/fr/support/faq/2680/</u>
  - c. Et dont vous aurez noté l'adresse IP <u>https://www.tp-link.com/fr/support/faq/2616/</u>
- Une caméra NC250/NC450
  - a. Paramétrée selon <u>https://www.tp-link.com/fr/support/faq/821/</u> via l'application tpCamera disponible à l'adresse <u>https://www.tplinkcloud.com/download.php</u>
  - b. Pour laquelle des identifiants de connexion locale seront connus (identifiant admin et mot de passe par défaut : admin)
  - c. Et dont vous aurez noté l'adresse IP https://www.tp-link.com/fr/support/faq/798

## Configuration de SplitCam

Installez le logiciel sur un ordinateur fonctionnant sous Windows 10 connecté au même réseau local que les caméras (en Wi-Fi ou en Ethernet)

Depuis cet écran la **Scene 1** (nom par défaut librement modifiable)

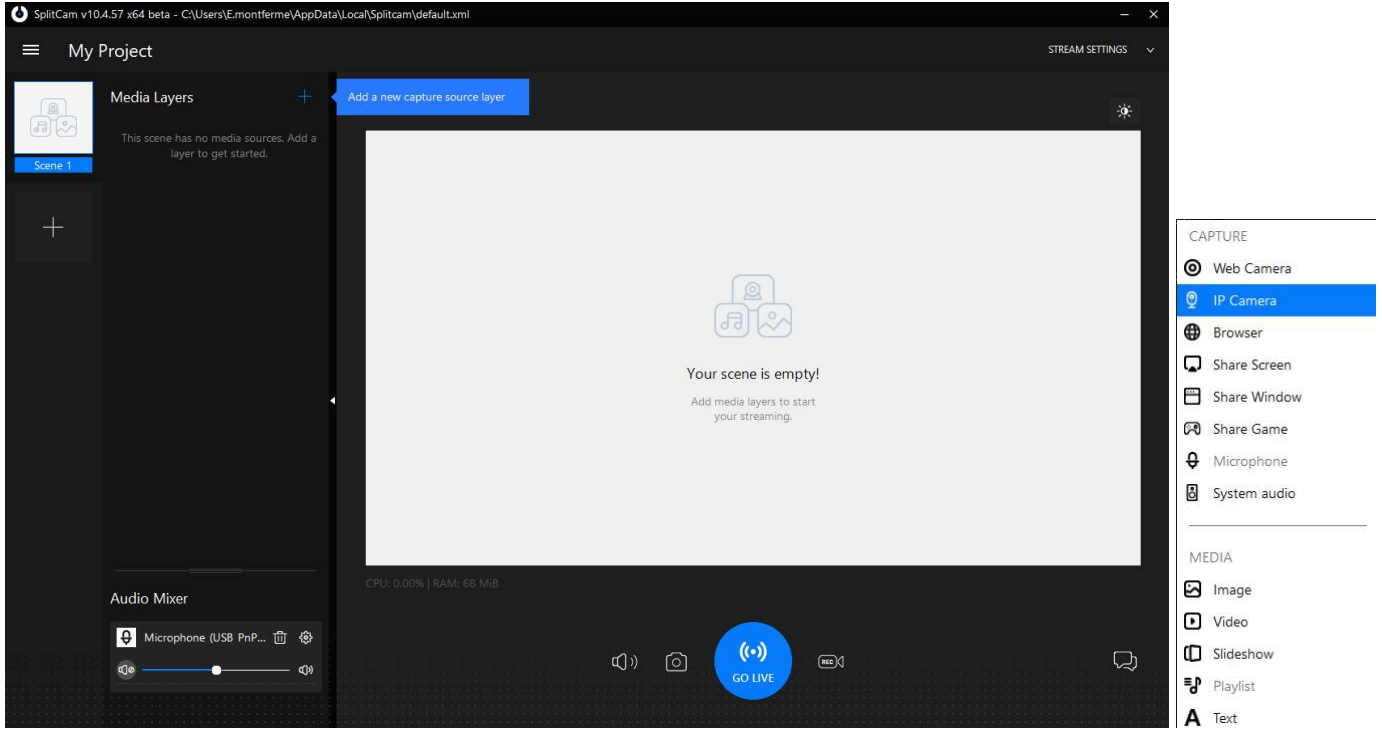

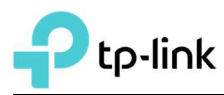

Cliquer sur l'icône + (Add a new capture source layer) puis dans la liste qui apparait sur IP Camera Et dans la fenêtre qui s'ouvre saisir les paramètres adéquats comme illustré ci-dessous

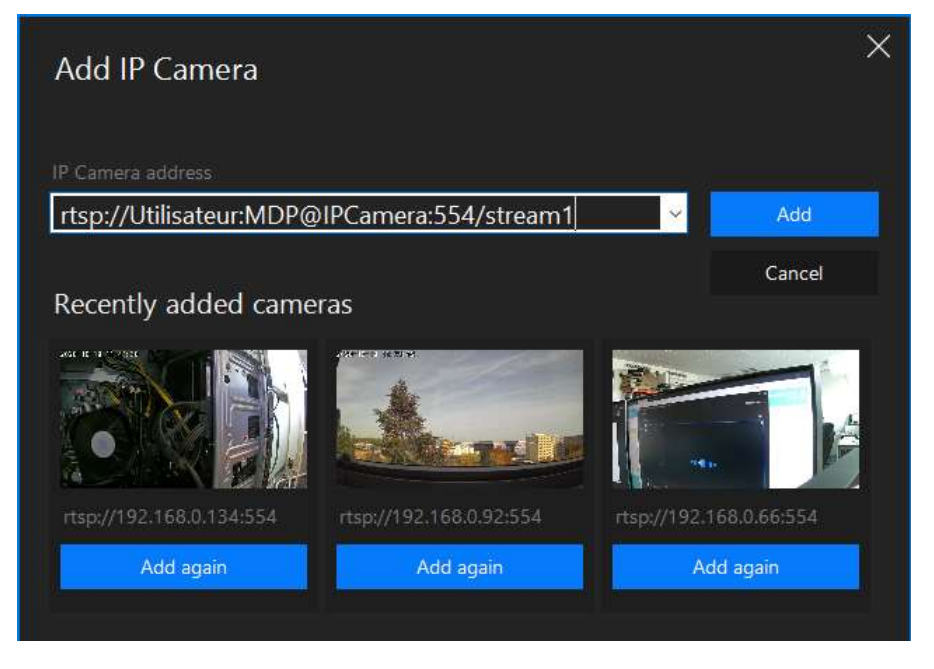

Et détaillés ci-après :

### A. Caméras Tapo

| Paramètre       | Lieu de modification ou de définition                                                                                                    | Par défaut             |  |
|-----------------|----------------------------------------------------------------------------------------------------|------------------------|--|
| User            | Défini depuis l'application Tapo : paramètres de la caméra/ Réglages<br>avancés/Compte de la caméra                                             | Aucun nom<br>prédéfini |  |
| Password        | Défini depuis l'application Tapo : paramètres de la caméra/ Réglages<br>avancés/Compte de la caméra                                             | Aucun nom<br>prédéfini |  |
| Adresse IP      | Attribuée par le serveur DHCP du réseau Wi-Fi auquel la caméra est connectée, cf. Point 1 de <u>https://www.tp-link.com/fr/support/faq/2680</u> |                        |  |
| Adresse du flux | (720P) définition de 1280x720 pixels : <b>Stream1</b><br>(360P) définition de 640x360 pixels : <b>Stream2</b>                                   |                        |  |

Exemple de syntaxe : rtsp://utilisateur:Mot2Passe@192.168.0.127:554/stream1

### B. Caméras NC250/450

| Paramètre       | Lieu de modification ou de définition                                                                                           | Par défaut |
|-----------------|----------------------------------------------------------------------------------------------------|------------|
| User            | Défini depuis l'interface Web d'administration dans le sous-menu Account du menu System                                         | admin      |
| Password        | Défini depuis l'interface Web d'administration dans le sous-menu Account du menu System                                         | admin      |
| Adresse IP      | Attribuée par le serveur DHCP du réseau Wi-Fi auquel la caméra est connectée, cf.<br>https://www.tp-link.com/fr/support/faq/798 |            |
| Adresse du flux | (720P) définition de 1280x720 pixels : <b>h264_hd.sdp</b>                                                                       |            |

Exemple de syntaxe : rtsp://utilisateur:Mot2Passe@192.168.0.127:554/h264\_hd.sdp

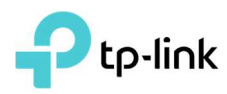

# Si vous souhaitez ajouter plusieurs caméras vous pouvez soit les ajouter à la même SCENE (le même flux) soit ajouter autant de SCENE que de caméras

Exemple ci-après de deux caméras intégrées à une SCENE unique et le flux vidéo correspondant dans Skype

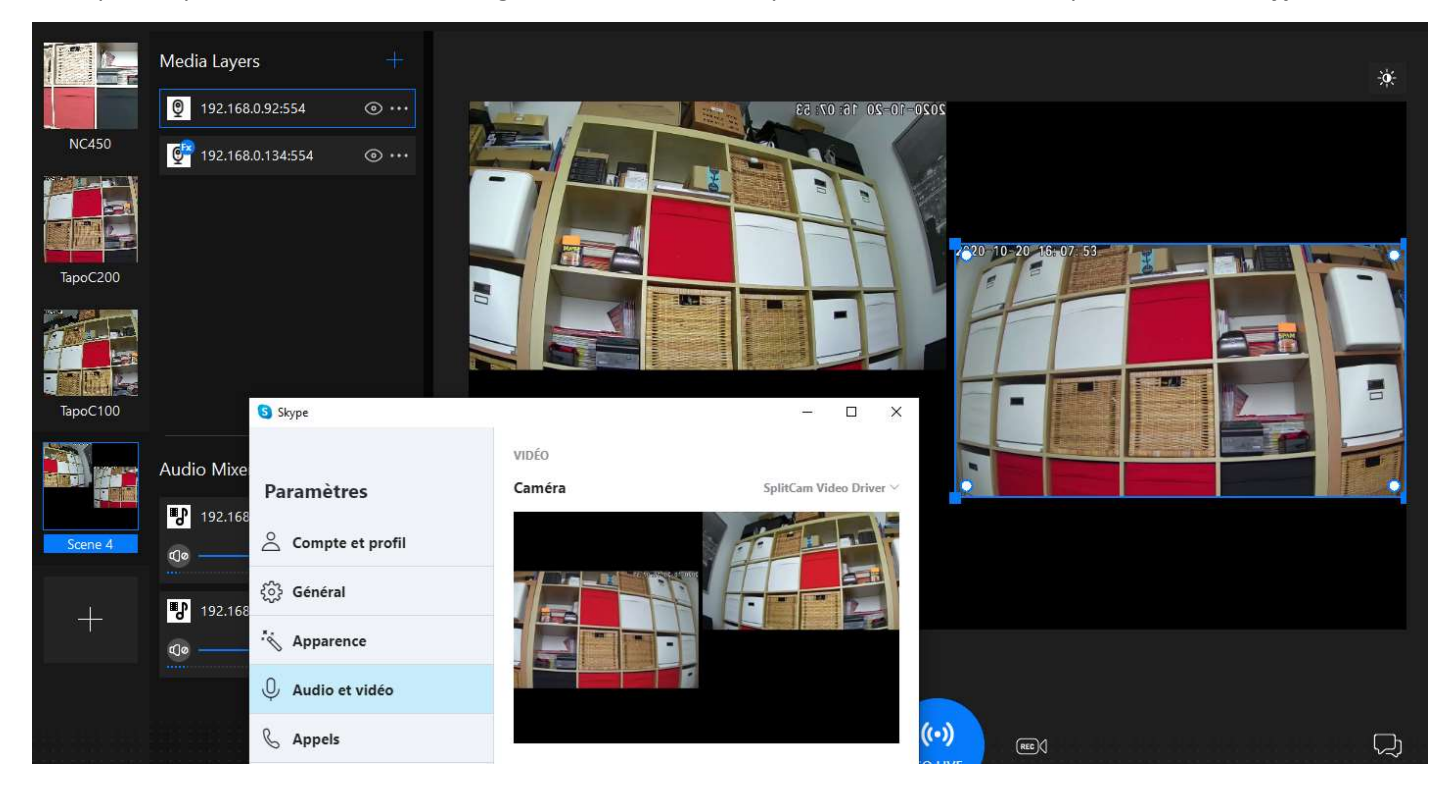

#### **Remarques** :

Pour s'assurer que le flux vidéo est toujours accessible, il est préférable de réserver l'adresse IP des caméras depuis le serveur DHCP de la box ou du routeur internet, exemple ci-dessous depuis une Freebox

| 🛱 Réseau local / DHCP                   |   |  |  |
|-----------------------------------------|---|--|--|
| Serveur DHCP Baux Statiques Baux actifs |   |  |  |
|                                         |   |  |  |
| NC450<br>A4:28:80:1<br>192.168:0.66     | O |  |  |
| C200<br>B0:95:75:1<br>192.168.0.92      | Q |  |  |
| C100<br>B0:95:75:4<br>192.168.0.134     |   |  |  |

La SCENE active (entourée de bleu dans SplitCam) sera la source de la vidéo dans l'application de vidéoconférence, si vous changez de SCENE active, le flux vidéo correspondant sera celui diffusé via SplitCam dans l'application. Ci-après le flux vidéo qui sera utilisé dans Skype sera celui de la Camera Tapo C200

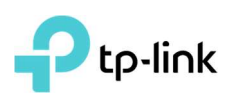

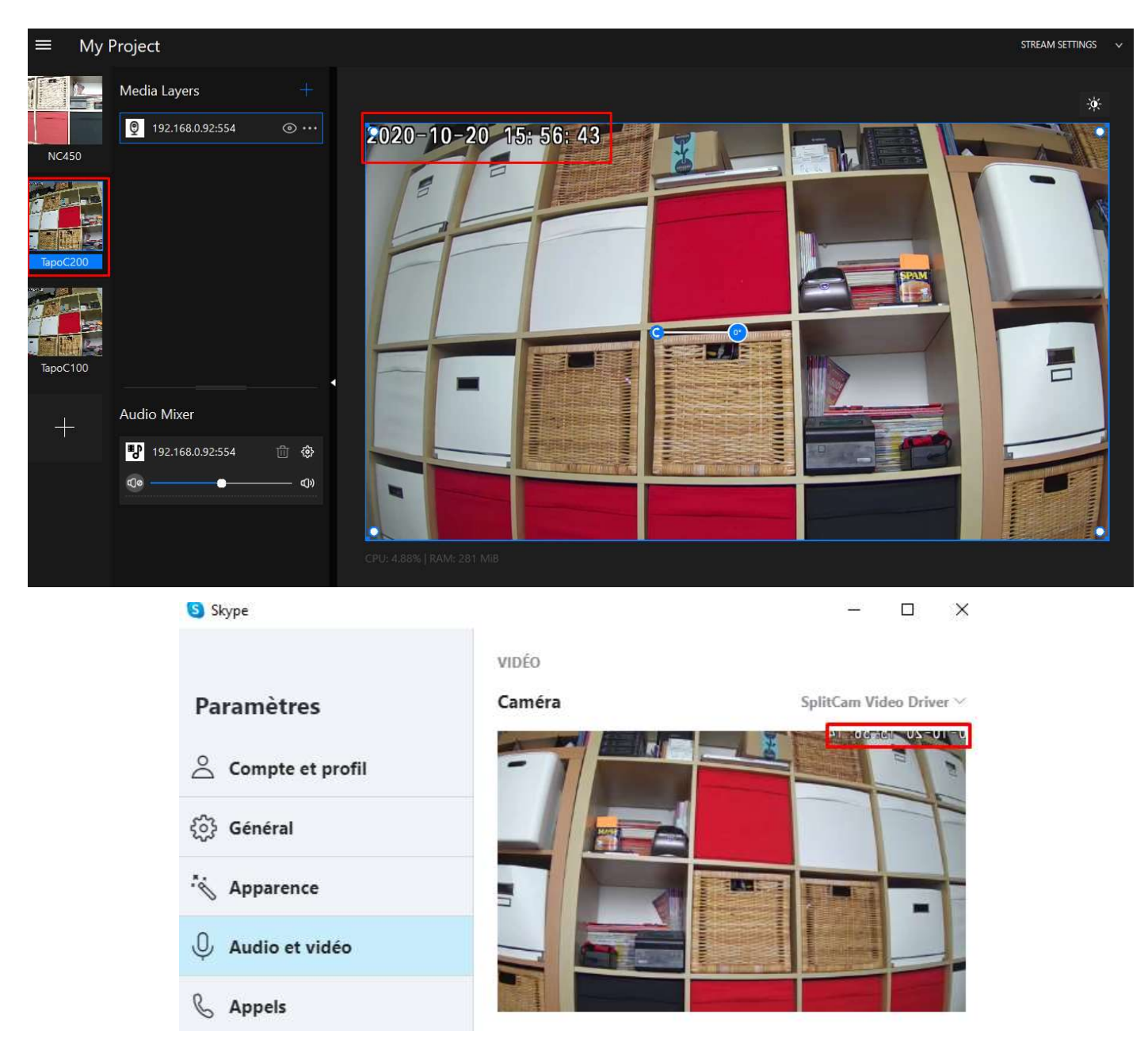

Cependant par défaut le flux vidéo est diffusé en mode miroir par **Skype** (cf. affichage de la date en haut de l'image). Il faut donc quelle que soit l'application de vidéoconférence effectuer un miroir horizontal depuis **SplitCam** pour que l'image soit remise dans le bons sens. Un clic avec le bouton droit de la souris depuis la vue **SplitCam** fait apparaître ce menu :

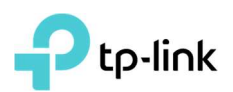

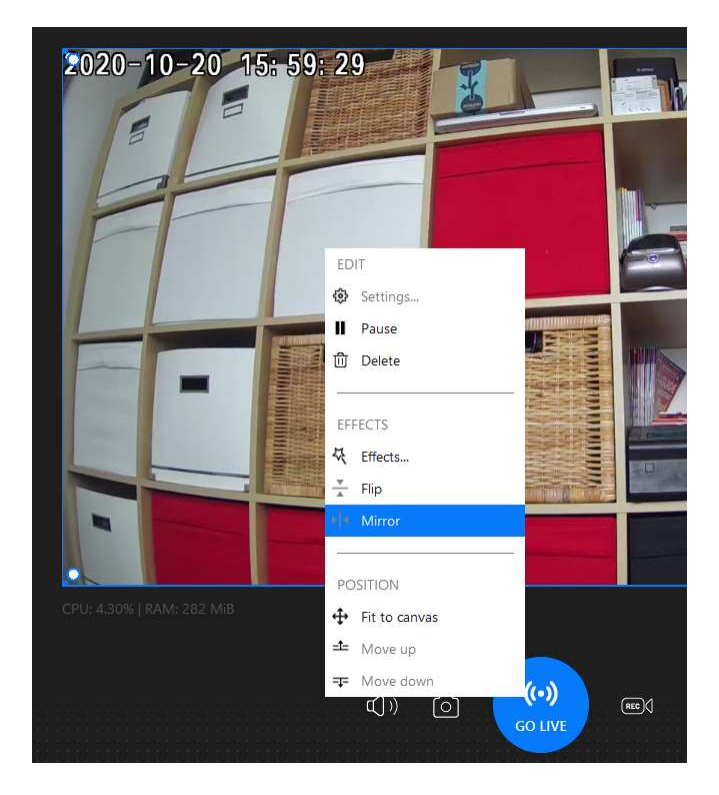

## Paramétrage de la source vidéo à utiliser pour Skype

Par défaut en l'absence de Webcam **Skype** utilise directement le flux **SplitCam.** En présence d'une Webcam sélectionner la source **SplitCam** 

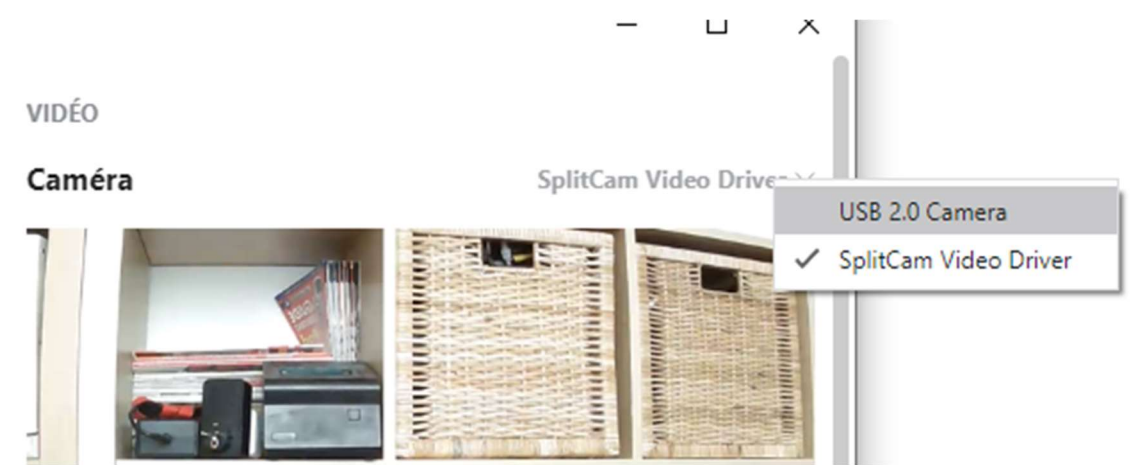

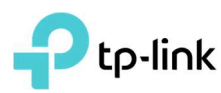

## Paramétrage de la source vidéo à utiliser pour Teams

Par défaut en l'absence de Webcam Teams utilise directement le flux SplitCam

Pour sélectionner la source **SplitCam** effectuer un clic droit sur le compte **Teams** à paramétrer puis cliquer sur **Paramètres** 

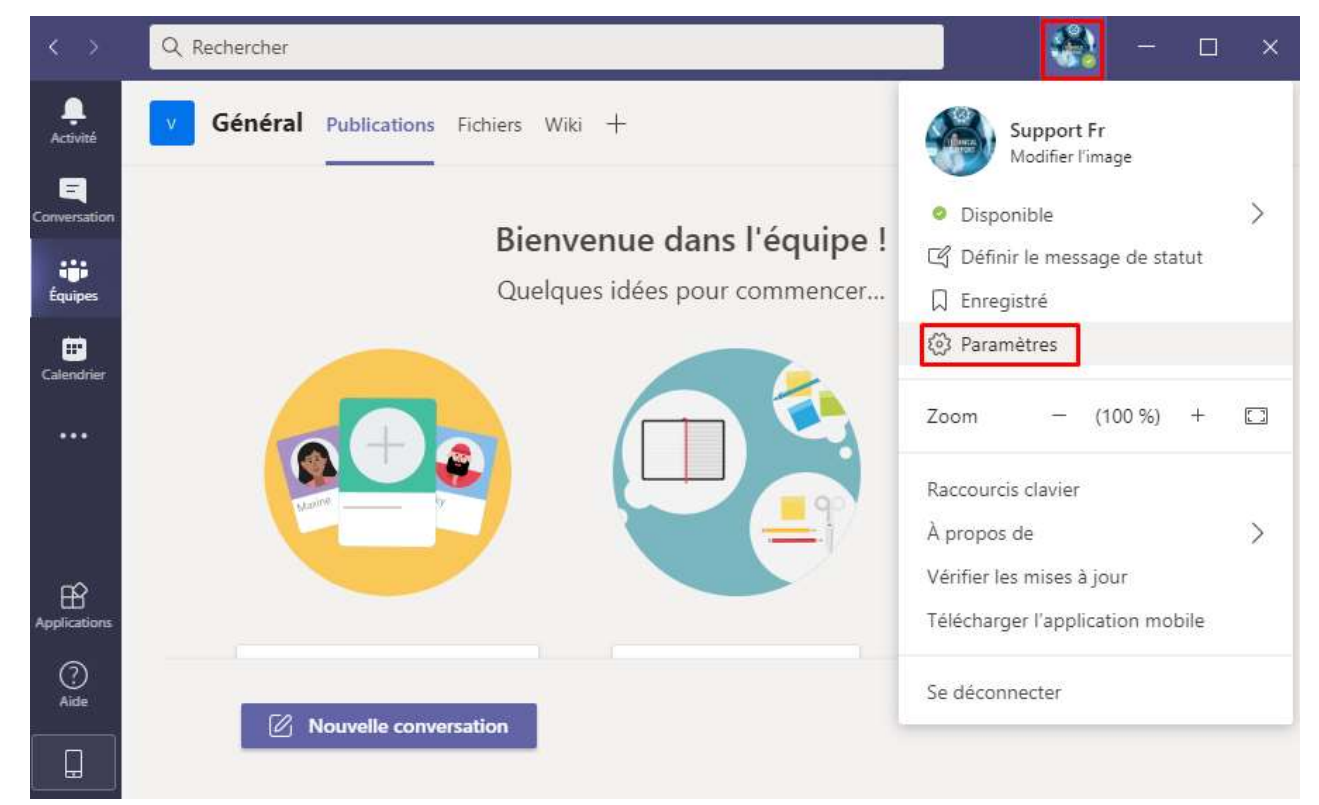

Cliquer ensuite sur Périphériques et descendre jusqu'à Caméra et sélectionner : SplitCam Video Driver

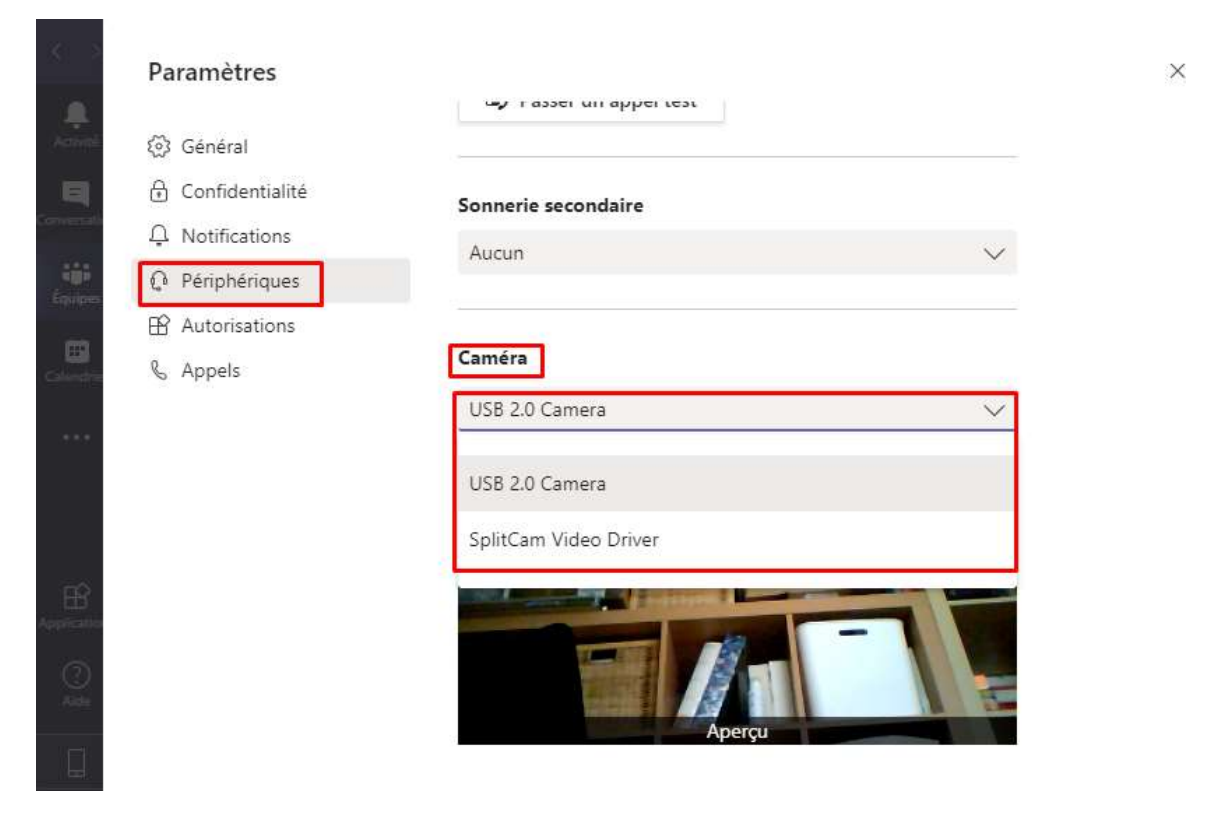

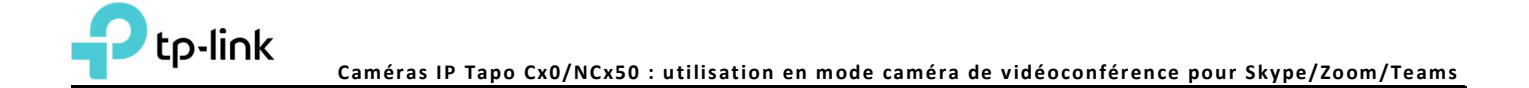

## Paramétrage de la source vidéo à utiliser pour Zoom

Par défaut en l'absence de Webcam Zoom utilise directement le flux SplitCam

Pour sélectionner la source **SplitCam** lors d'une session Zoom en cours cliquer sur le menu déroulant présent sur l'icône de la caméra puis sélectionner **SplitCam Video Driver** ou plus simplement le raccourci ALT+N

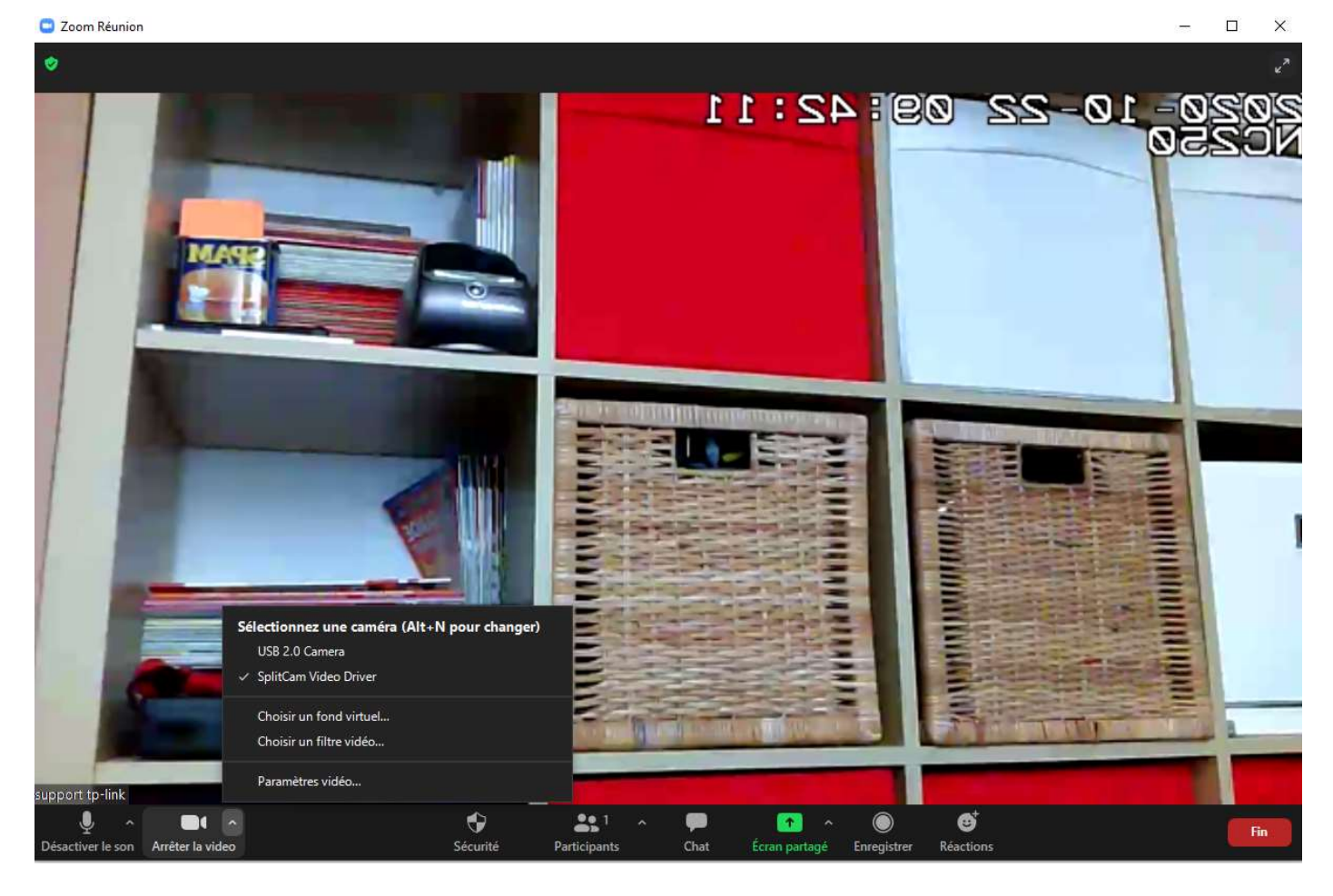